# WEBセミナーご登録・ご参加の手順

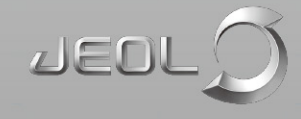

# WEBセミナーへのご登録

| ■お客様情報            |    |                 |  |  |  |  |
|-------------------|----|-----------------|--|--|--|--|
| メールアドレス           |    | 必須              |  |  |  |  |
| 会社名               |    | 必須              |  |  |  |  |
| 部署名               |    | 必須              |  |  |  |  |
| 役職                |    |                 |  |  |  |  |
| 役職クラス             |    | ご選択ください 🔻 必須    |  |  |  |  |
| お名前               |    | 山田太郎            |  |  |  |  |
| フリガナ              |    | 必須              |  |  |  |  |
| 勤務地               | Ŧ  | 2023 住所自動代入     |  |  |  |  |
|                   | 住所 | 必須              |  |  |  |  |
| 電話番号              |    | 0123-45-6789 必須 |  |  |  |  |
| FAX番号             |    |                 |  |  |  |  |
| ✓ お客様情報をブラウザに保存する |    |                 |  |  |  |  |
|                   |    | 入力内容を確認 リセット    |  |  |  |  |

① WEBページに掲載されている参加登録用URLよりお客様情報を記入して 登録をお願いします。

② ご登録いただいたメールアドレスに登録確認メールが自動返信されます。

# WEBセミナーへのご参加

|                                                             | Englishとなっている場合、→ □±種目<br>日本語に変更してください。                                                                                   |  |  |
|-------------------------------------------------------------|----------------------------------------------------------------------------------------------------|--|--|
| 未開始 ( <mark>暨録</mark> )                                     | 今すぐイベントに参加                                                                                                    |  |  |
| 2020年3月27日 16:00<br>日本時間 (東京、GMT+09:00)<br><u>タイムゾーンを変更</u> | このイベントは開始されていないため、まだ参加できません。                                                                                              |  |  |
| https://www.jeol.co.jp/                                     | 姓:                                                                                                    |  |  |
| 30 分                                                        | 名:                                                                                                    |  |  |
|                                                             | メールアドレス:                                                                                                    |  |  |
|                                                             | イベントパスワード:                                                                                                    |  |  |
|                                                             | 未開始 ( <mark>登録</mark> )<br>2020年3月27日 16:00<br>日本時間 (東京、GMT+09:00)<br><u>タイムゾーンを変更</u><br>https://www.jeol.co.jp/<br>30 分 |  |  |

このイベントに参加することで Cisco Webex の<u>サービス利用規約</u>および<u>プライバシー</u> ポリシーに同意したものと見なします。 アイコンをクリックし、性・名・メールアドレスを 記入のうえ、WEBセミナーにご参加ください。 1 WEBセミナー当日になりましたら、開始時間の30分前を目安に登録者の 方々にリマインドメールを送信します。メール内のURLを開き、 「登録」アイコンをクリックし、性・名・メールアドレスを記入のうえ、 WEBセミナーにご参加ください。

② 初回セミナー参加時は、セミナー閲覧用アプリのインストールの案内表示が出ます。 アプリでの閲覧、またはインストールせずにブラウザで閲覧どちらでもご視聴可能です。 Solutions for Innovation JEOL

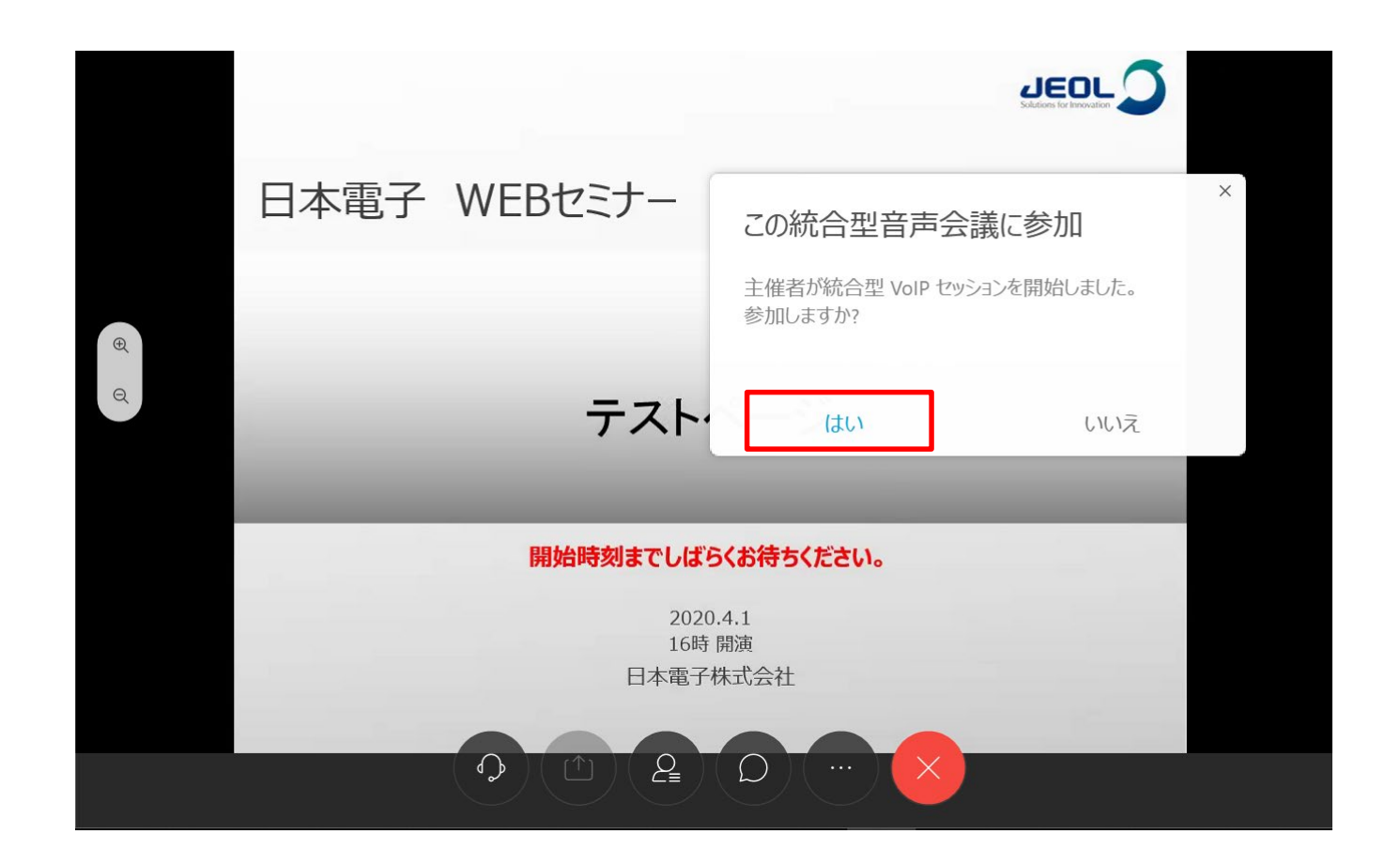

上記の画面が出ましたら、「はい」を選択してください。

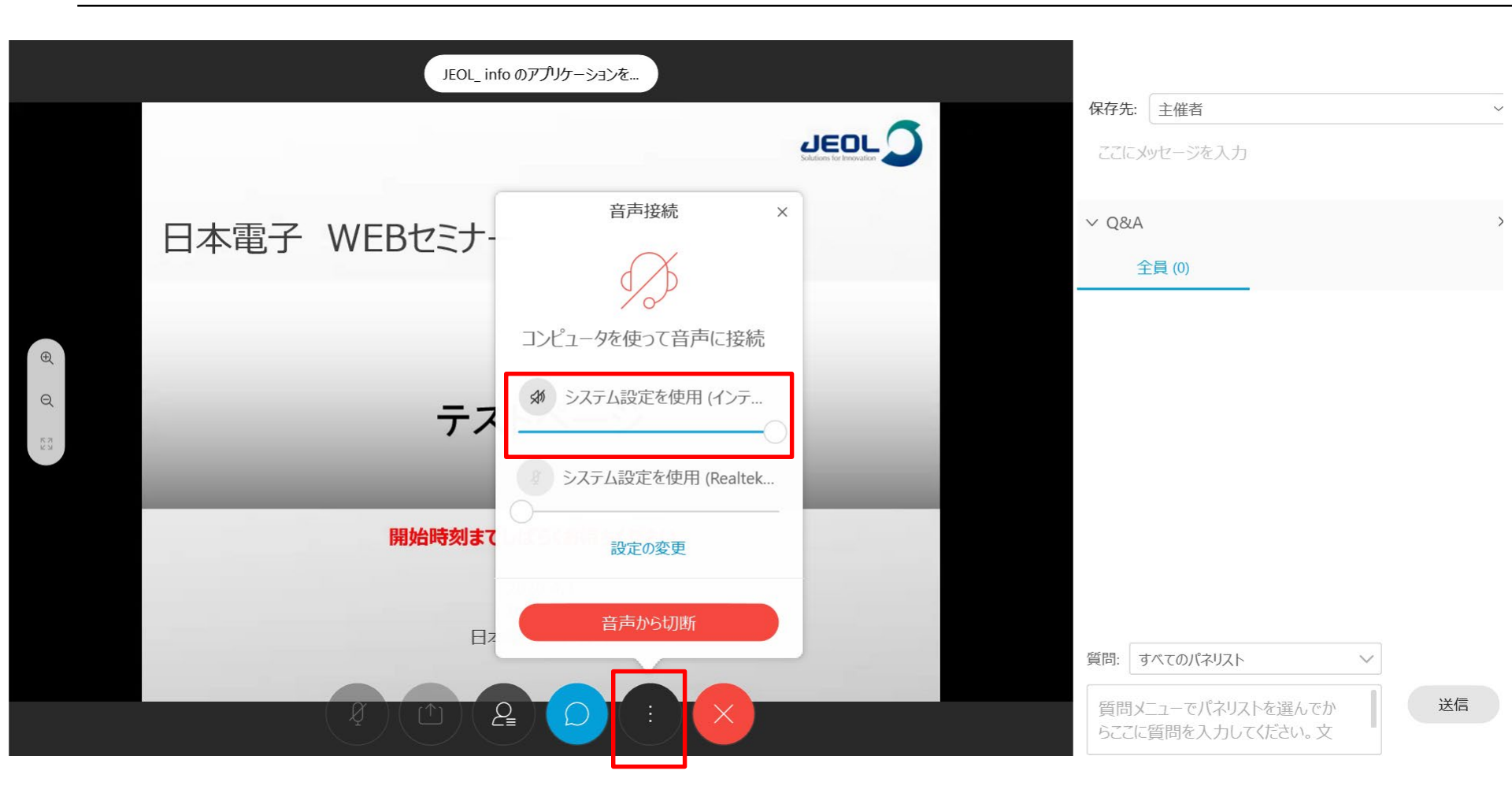

PC本体の音声を大きくしても音量が小さい場合、上記アイコンをクリック後、 「音声接続」からスピーカー音量の設定を行ってください。 参加者の方はマイクは使用しませんので、マイクの設定は不要です。

| 0 | JJ<br>JEOL_info (主催者)                                                                      | > チャット ×                                                  |
|---|--------------------------------------------------------------------------------------------|-----------------------------------------------------------|
|   | JEOL_ info のアプリケーションを…                                                                     |                                                           |
|   |                                                                                            |                                                           |
|   | 日本電子 WEBセミナー                                                                               |                                                           |
|   | テストページ                                                                                     | 保存先: 主催者 ~<br>ここにメッセージを入力                                 |
|   | <b>開始時刻までしばらくお待ちください。</b><br>こちらのアイコンをクリック<br>2020.4.1<br>でチャットが表示されます。 16時 開演<br>日本電子株式会社 | ✓ Q&A × 全員 (0)                                            |
|   |                                                                                            | 質問: すべてのバネリスト く<br>質問メニューでパネリストを選んでか<br>らここに質問を入力してください。文 |

ご質問には、セミナー終了後に回答させていただきます。 質問は「Q&A」ではなく、「チャット」からお願いします。

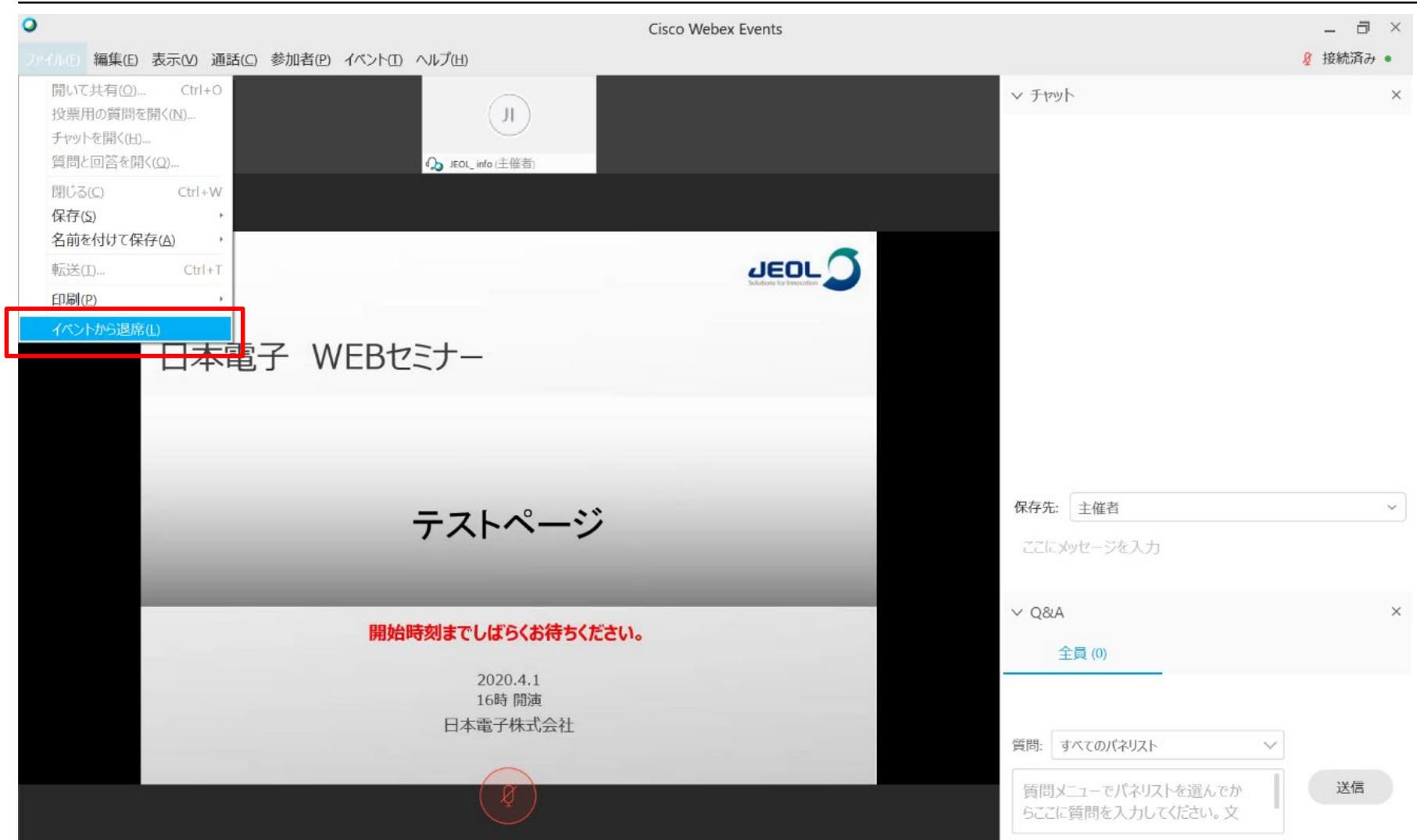

WEBセミナーからご退出の際はメニューバーから【ファイル】をクリックし、 【イベントから退席】をクリックします。

WEBセミナーにご参加いただきありがとうございます。 セミナーについてのご感想をお聞かせください。

#### 本日のセミナー内容は難しかったですか?

○難しい

◎ ちょうど良い

◎ 簡単

### 質量分析装置関連のセミナーで、今後どのような内容のものを受講したいと思います か?

#### その他、ご意見・ご質問などがございましたらお聞かせください。

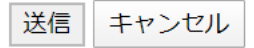

最後に、ウェブセミナーに関するアンケートのご記入をお願いします。 退出しますと自動的にアンケート画面が表示されます。 Q,登録フォームが表示されません。

A,お客様のセキュリティ環境などによってはフォームが開かない場合があります。 お手数ですが、問い合わせ先までご連絡ください。

Q,登録はしましたが、自動完了メールが届きません。

- A,お客様のセキュリティ環境などによってはメールが届かない場合があります。 WEB画面で「登録完了」と出れば登録はされていますが、お問い合わせを いただければこちらで確認いたします。
- Q,登録したのですが、予定が入りキャンセルしたいです。
- A, キャンセルのご連絡は必要ありません。 登録された皆様には配布用の資料をお送りします。 全てのセミナーではないですが、後ほど弊社のアーカイブに録画した動画を公開します。
- Q,動画が視聴できませんでした。または音声が聞こえませんでした。
- A, せっかく時間を作っていただいたのに申し訳ございません。 アンケートに記入いただくか、ご連絡をいただければ、後日、録画したものを送付します。 ※諸事情により送付できない動画もあります。予めご了承ください。

### お問い合わせ先

他WEBセミナーに関してご不明な点、ご意見などございましたら、下記まで ご連絡ください。

※WEBセミナー実施中は対応できない場合があります。予めご了承ください。

日本電子株式会社 デマンド推進本部 廣川(ひろかわ) jeol\_event[at]jeol.co.jp ※ [at]は@に変更ください。